## Imaging Protocol – CT DCN 6 View MIPS for CT Head 6 YRS old and Under

## • Drag "REFORMATS FOR MIPS" into 3D card

1. Click on MIP type

4. VOI clipbox

Гур

10

- 2. Window image up and over until table not visualized and sutures well visualized. (window by holding scroll wheel down)
- 3. VOI punch mode if needed to cut anything out. (i.e. table or anatomy)

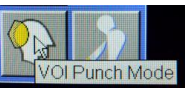

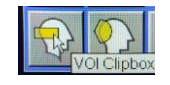

(large image appears with pink box around it)

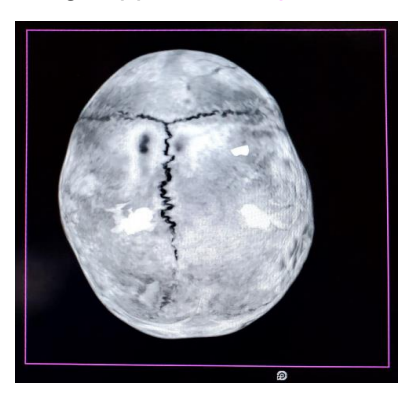

Click on pink line and drag to the LT half of skull only.

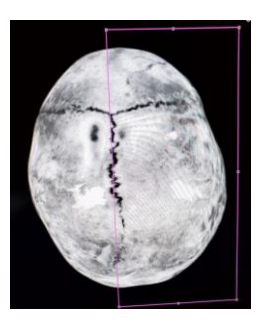

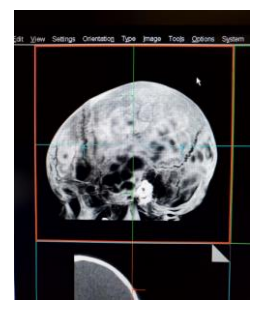

LT LATERAL SKULL Click on top LT image (RED OUTLINE) (LT lateral) SAVE RED OUTLINE IMAGE

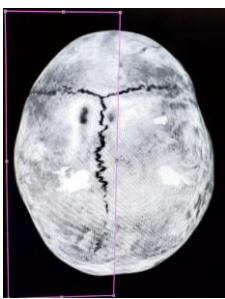

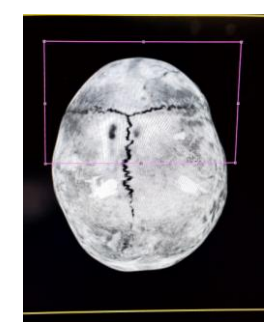

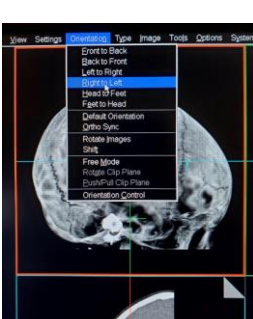

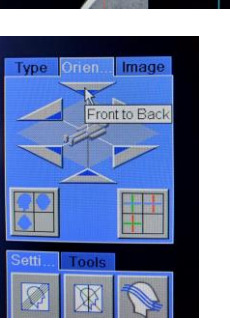

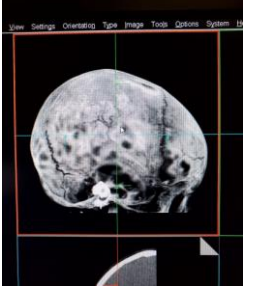

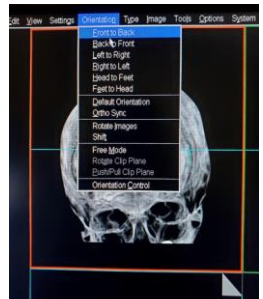

RT LATERAL SKULL Drag pink box to RT side CLICK on RED OUTLINE image Change orientation- RT to LT SAVE RED OUTLINE IMAGE

ANTERIOR SKULL

Drag pink box to front of skull CLICK on RED OUTLINE image Change orientation- Front to Back SAVE RED OUTLINE IMAGE Choose your adventure-Click box option or Drop down option **POSTERIOR SKULL** Drag pink box to back of skull CLICK on RED OUTLINE image

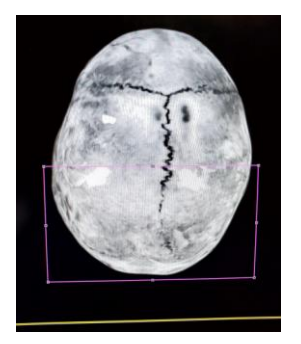

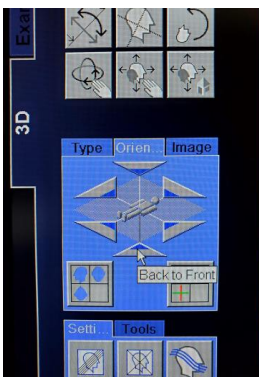

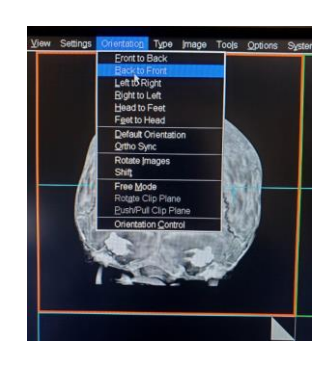

Change orientation- Back to Front SAVE RED OUTLINE IMAGE

OPEN pink box to include full skull. **CLICK** on **SKULL** in the **pink box** LT CLICKing and HOLDing... Pull image to the side Image will then be lateral

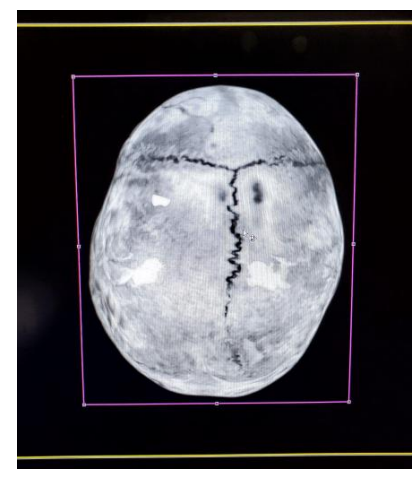

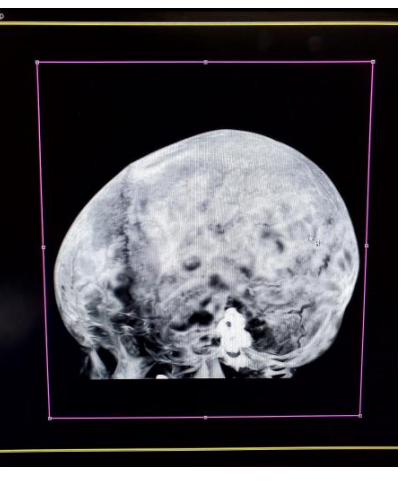

## Almost DONE!

SUPERIOR SKULL (H=HEAD) Drag pink box to top of skull CLICK on RED OUTLINE image Change orientation- Head to Feet SAVE RED OUTLINE IMAGE

INFERIOR SKULL (F=FEET) Drag pink box to inferior skull CLICK on RED OUTLINE image Change orientation- Feet to Head SAVE RED OUTLINE IMAGE

## SEND IMAGES DON'T close! \* Vimages first

Open Local Database Send {MIP Collection} to PACS \*Make sure all 6 images are saved correctly. If not, RT click to delete the one that isn't correct and save that one again. \*Usually does not save correctly if RED OUTLINE image is not chosen (CLICKED) as image to be saved.

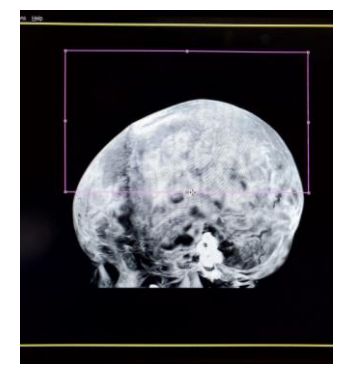

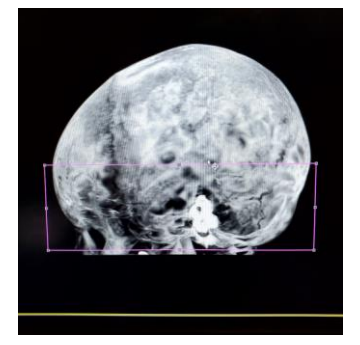

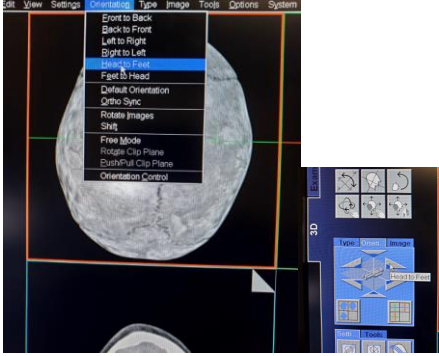

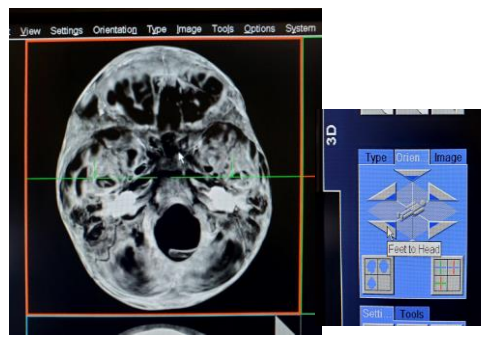